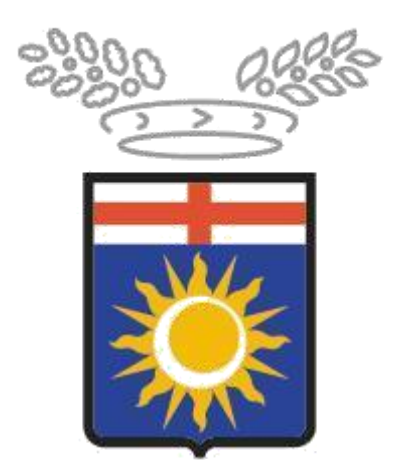

# Città metropolitana di Milano

## **Progetto SINTESI**

## **Modulo COB**

Istruzioni operative per la compilazione online della richiesta di esonero parziale comprensiva di imposta di bollo e per il versamento dei contributi esonerativi tramite BOLLETTINO PAGOPA

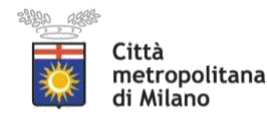

#### INFORMATIVA AI DATORI DI LAVORO IN MERITO ALL'ISTITUTO DELL'ESONERO PARZIALE AI SENSI DELLA LEGGE 68/99 ART.5: nuovo sistema BOLLETTINO PAGOPA per il versamento dei contributi

In attuazione dell'art. 5 della legge 12 marzo 1999 n. 68, i datori di lavoro che per le speciali condizioni della loro attività, non possono assumere l'intera percentuale di lavoratori disabili, possono, a domanda, essere parzialmente esonerati dall'obbligo dell'assunzione, versando, sul Fondo Regionale Disabili, istituito con L. R. 13/2003, un contributo esonerativo pari a € 39,21 (salvo adeguamenti ministeriali) per ogni giorno lavorativo di ciascuna unità non assunta (i giorni lavorativi devono essere calcolati secondo quanto previsto dal CCNL applicato dal datore di lavoro, escludendo le festività nazionali e patronali).

Il Decreto Ministeriale n.193/2021, a firma del Ministro del Lavoro e delle Politiche Sociali Andrea Orlando, ha stabilito l'adeguamento dell'importo in euro 39,21 dal 1 Gennaio 2022 per la quota giornaliera. Il portale Sintesi della Città Metropolitana di Milano calcola in modo automatico l'adeguamento dell'importo. Le quote da versate per il semestre con scadenza 16/01/2022, relative all'anno 2021, sono calcolate sulla quota giornaliera precedentemente in vigore pari a  $\in$  di 30,64.

Dal 01\01\2022 l'unica modalità di pagamento ammessa da Regione Lombardia, ed in generale nella Pubblica Amministrazione (come definito dal Dlgs 217/2017, modificato da ultimo dal cd decreto semplificazioni n. 76/2021) prevede la generazione a sistema di un bollettino PagoPA, che si scarica dalla gestione contabile dell'esonero autorizzato nel portale Sintesi.

I datori di lavoro che, con più di 35 dipendenti computabili (con l'obbligo di assunzione nei confronti di almeno 2 disabili), intendono avvalersi dell'esonero parziale per l'unità operativa ubicata nel territorio della provincia di Milano, devono presentare specifica domanda tramite il Sistema Informativo SINTESI: http://www.cittametropolitana.mi.it/sintesi.

1

Per le domande di esonero riferite ad aziende con più unità produttive, può essere presentata un'unica domanda al servizio provinciale del territorio in cui è ubicata la sede legale. Si precisa tuttavia che il versamento della quota di esonero deve essere necessariamente effettuato sul Fondo Regionale competente in relazione all'ambito provinciale a cui si riferisce l'unità produttiva per la quale si chiede l'esonero.

Il Sistema Informativo SINTESI della Città Metropolitana di Milano permette ad ogni singola Azienda soggetta al pagamento degli esoneri di accedere al Sistema con le proprie credenziali, di visualizzare la propria posizione rispetto ai conteggi e alle scadenze calcolate sulla base dell'esonero concesso e attivare la funzione di generazione del BOLLETTINO PAGOPA virtuale corrispondente alla scadenza di pagamento.

#### Il presente manuale **"Richiesta di esonero parziale e versamento tramite BOLLETTINO PAGOPA"** disponibile alla pagina

https://www.cittametropolitana.mi.it/export/sites/default/lavoro/pdf/sod/pagament o\_Contributi-esonerativi-L.-68\_99\_pagopa\_rev1.pdf

Anche nel caso in cui la richiesta di esonero sia stata presentata per il tramite del Servizio provinciale del territorio in cui è ubicata la sede legale, la generazione del BOLLETTINO PAGOPA on line dovrà avvenire registrandosi al Sistema Informativo SINTESI, qualora la sede operativa per la quale è stato autorizzato l'esonero sia ubicata in uno dei comuni della Città Metropolitana di Milano.

Il contributo esonerativo dovrà essere versato ogni anno tramite il sistema BOLLETTINO PAGOPA on line, suddiviso in 2 rate semestrali posticipate con scadenza rispettivamente 16 luglio (per il semestre gennaio-giugno) e 16 gennaio (per il semestre luglio-dicembre).

L'obbligo del versamento decorre dalla data di presentazione della domanda di autorizzazione all'esonero parziale.

2

Per ogni BOLLETTINO PAGOPA emesso l'Azienda versa un importo pari a € 1,20 per la copertura delle spese amministrative (generato automaticamente dal sistema BOLLETTINO PAGOPA).

<u>Il pagamento tramite BOLLETTINO PAGOPA on line esonera l'Azienda dalla presentazione del prospetto riepilogativo annuale dei pagamenti effettuati</u>

#### 1. Premessa

Le istruzioni qui di seguito riportate hanno lo scopo di accompagnare gli utenti nella compilazione delle richieste di esonero e dei relativi attestati di pagamento tramite il BOLLETTINO PAGOPA, mediante il Portale Sintesi della Città Metropolitana di Milano. Si ricorda agli utenti che:

- i campi con l'asterisco sono obbligatori
- i campi con i bordi rossi non sono modificabili
- se non appaiono campi significa che non occorre inserire ulteriori informazioni
- i campi non obbligatori vanno comunque compilati quando ricorre l'esigenza relativa a dati importanti per la pratica amministrativa
- il link "recupera dati" è da intendersi come una proposta di compilazione automatica dei dati, i quali devono / possono essere modificati.

3

## RICERCA DELLA RICHIESTA DA INVIARE ON LINE

Entrare nel modulo COB

Selezionare **Elenco richieste Legge 68/99** presente nel menù navigatore (parte sinistra della maschera) e scegliere la funzionalità **Nuova** per inserire la richiesta.

| Elenco aziende - Windows Internet Ex                                                                                                    | ploter                                                                                                    |                                       |        |
|----------------------------------------------------------------------------------------------------|----------------------------------------------------------------------------------------------------|---------------------------------------|--------|
| Danselmo di prova                                                                                                    |                                                                                                    | Comunicazioni obbligatorie v. 4.21.00 | CHIUDI |
|                                                                                                    | »» Elenco Aziende                                                                                                    |                                       |        |
| Constructione utenze  Anagrafiche  Anagrafiche  Anagrafiche  Comunicazioni di avviamento  Comunicazioni  Comunicazioni  Comun | Utente<br>Partiva IVA<br>Codice Fiscale<br>Ragione sociale<br>Comune<br>Data inizio convenzione<br>Data fine convenzione | PROVA MILAND<br>[cerca]               |        |

Cliccare sul tipo di richiesta che si vuole effettuare

| 🖉 Nuova comunicazione Legge 68 - Windows Internet Explorer |        |
|------------------------------------------------------------|--------|
|                                                            | Chiudi |
| Selezionare il tipo di Richiesta che si intende creare:    |        |
| >> Richiesta di nullaosta                                  |        |
| >> Richiesta di computo                                    |        |
| >> Richiesta di agevolazione                               |        |
| >> Richiesta di esonero                                    |        |
| >> Richiesta di sospensione                                |        |
|                                                            |        |

Si apre il form che deve essere compilato nelle seguenti sezioni: AZIENDA - DATI RICHIESTA - INFORMAZIONI AGGIUNTIVE - ALLEGATI.

### MODULO DI RICHIESTA ESONERO

#### Sezione "AZIENDA"

Se l'azienda procede direttamente all'invio della richiesta, la prima sezione viene compilata in automatico dal sistema, recuperando tutti i dati presenti nell'anagrafica aziendale.

Anche gli utenti intermediari in prima istanza visualizzano i propri dati. Questi andranno sostituiti ricercando l'anagrafica del cliente tramite la funzionalità **cerca** ....

| c <mark>hi</mark> esta di esonero : Azienda                                                                                       |                            |                                                                |                    |                 |                  | Salva Chiu                         | di avanti  |
|----------------------------------------------------------------------------------------------------|----------------------------|----------------------------------------------------------------|--------------------|-----------------|------------------|------------------------------------|------------|
| l'asterisco sono obbligatori.<br>il bordo rosso non sono modificabili.<br>iono campi significa che non occorre inserire ulteriori | Azienda Dati richiesta     | Informazioni aggiuntive                                        | Clausole           | Allegati        |                  |                                    |            |
| azione *                                                                                                    | AZIEND/                    | A TEST                                                         |                    |                 |                  |                                    |            |
| sociale                                                                                                    |                            |                                                                |                    |                 |                  |                                    |            |
| iuridica                                                                                                    | Consorz                    | i                                                              |                    | *               |                  |                                    |            |
| scale *                                                                                                    | 12345678                   | 3911                                                           |                    | 8               |                  |                                    |            |
| VA                                                                                                    | 1234567                    | 🌈 :: Ricerca Sede Operativ                                     | a :: - Windows In  | ternet Explorer |                  |                                    | <b>D</b> r |
| VAIL                                                                                                    | 1235567                    |                                                                | Rice               | rca sede oper   | ativa            |                                    | Chiudi     |
| ungere un codice inail<br>cerca<br>TECO<br>ungere un codice Ateco<br>cerca                                                        | cerca<br>69.20.30<br>cerca | Ragione sociale:<br>Partita Iva:<br>Codice fiscale:<br>Comune: |                    | IDA TEST        | ]<br>] cerca con | nune                               |            |
| ale                                                                                                    |                            | Utente:                                                        |                    |                 |                  |                                    |            |
| *                                                                                                    | Piazza M                   | $\langle$                                                      | [cerca]            |                 |                  |                                    |            |
| *                                                                                                    | CARATE<br>cerca            | Ragione sociale                                                | <u>Partita IVA</u> | Codice Fi       | <u>scale</u>     | <u>Indirizzo</u>                   |            |
|                                                                                                    | 20048                      | AZIENDA TEST                                                   | 12345678911        | 123456789       | 011              | VIA ROSSI 1<br>CARATE BRIANZA (MB) |            |
| 3 *                                                                                                    | MB                         | Page 1                                                         |                    |                 |                  |                                    |            |
| *                                                                                                    | 0202020                    |                                                                |                    |                 |                  |                                    |            |
|                                                                                                    | 0202020                    |                                                                |                    |                 |                  |                                    |            |
|                                                                                                    | test@e-r                   |                                                                |                    |                 |                  |                                    |            |

**Attenzione!** Per gli intermediari quest'ultima operazione è possibile solo dopo aver precedentemente provveduto alla registrazione della "delega". (Si rimanda al manuale delle comunicazioni obbligatorie per le specifiche tecniche sulla procedura di delega).

5

#### Sezione "DATI RICHIESTA"

Questa pagina è visibile solo se si fa richiesta di **esonero; di seguito un esempio di compilazione** (è obbligatoria):

| Wizard :: [L68] Richiesta di esonero - Dati richiesta - Windows I                                                                                                    | nternet Explorer     |                         |          |          |       |        |                 |
|----------------------------------------------------------------------------------------------------|----------------------|-------------------------|----------|----------|-------|--------|-----------------|
| [L68] Richiesta di esonero : Dati richiesta                                                                                                    |                      |                         |          |          | Salva | Chiudi | INDIETRO AVANTI |
| Azier<br>I campi con l'asterisco sono obbligatori.<br>I campi con il bordo rosso non sono modificabili.<br>Se non appaiono campi sianifica che non occorre inserire ulteriori infor | nda Dati richiesta   | Informazioni aggiuntive | Clausole | Allegati |       |        |                 |
| Dati azienda                                                                                                    |                      |                         |          |          |       |        |                 |
| Fascia di appartenenza *                                                                                                    |                      | ×                       |          |          |       |        |                 |
| Dati richiesta                                                                                                    |                      |                         |          |          |       |        |                 |
| Numero protocollo                                                                                                    |                      |                         |          |          |       |        | 8               |
| Data protocollo                                                                                                    |                      |                         |          |          |       |        |                 |
| Data richiesta                                                                                                    |                      |                         |          |          |       |        |                 |
| Data inizio esonero *                                                                                                    |                      |                         |          |          |       |        |                 |
| Data fine esonero *                                                                                                    |                      |                         |          |          |       |        |                 |
| Motivo richiesta *                                                                                                    |                      |                         |          |          |       |        |                 |
| Tipo di esonero *                                                                                                    |                      |                         | ~        |          |       |        |                 |
| Nr. protocollo esonero autorizzato                                                                                                    |                      |                         |          |          |       |        |                 |
| (Obbligatorio solo in caso di richiesta di modifica di un esone                                                                                                    | ero già autorizzato) |                         |          |          |       |        |                 |
| Data protocollo esonero<br>autorizzato                                                                                                    |                      |                         |          |          |       |        |                 |
| (Obbligatorio solo in caso di richiesta di modifica di un esone                                                                                                    | ero già autorizzato) |                         |          |          |       |        |                 |
|                                                                                                    |                      |                         | ~        |          |       |        |                 |
|                                                                                                    |                      |                         |          |          |       |        |                 |
| Note richiesta                                                                                                    |                      |                         |          |          |       |        |                 |
|                                                                                                    |                      |                         |          |          |       |        |                 |
|                                                                                                    |                      |                         | ~        |          |       |        |                 |
| Riferimento aziendale                                                                                                    |                      |                         |          |          |       |        |                 |
| Nominativo                                                                                                    |                      |                         |          |          |       |        |                 |
| Telefono                                                                                                    |                      |                         |          |          |       |        |                 |
| Email                                                                                                    | 10                   |                         |          |          |       |        |                 |
| Azier                                                                                                    | da Dati richiesta    | Informazioni aggiuntive | Clausole | Allegati |       |        |                 |
|                                                                                                    |                      |                         |          |          |       |        |                 |
| 15                                                                                                    |                      |                         |          |          | Salva | Chiudi |                 |
|                                                                                                    |                      |                         |          |          |       |        |                 |
|                                                                                                    |                      |                         |          |          |       |        |                 |

Le richieste di esonero parziale possono essere:

- NUOVO ESONERO
- PROROGA

#### Sezione "INFORMAZIONI AGGIUNTIVE"

Per quanto riguarda la richiesta di esonero

è necessario indicare:

- la "provincia" sulla quale si chiede l'esonero, selezionandola dalla tendina
- la "base computo"
- il "numero disabili assunti"
- la "% richiesta / concessa"
- il "numero disabili richiesto / concesso".

Perché tale inserimento sia attivo cliccare sulla voce Modifica, accedere alla forma Inserimento Sede - Provincia dove aprire la pagina di inserimento dei dati di dettaglio utilizzando la voce [Aggiungi nuova provincia]

| 🖉 Wizard :: [168] Richiesta di esonero - Informazioni ag                                                                                                    | giuntive - Windows Internet Explor | ar                             |                                 |             | 63               |
|----------------------------------------------------------------------------------------------------|------------------------------------|--------------------------------|---------------------------------|-------------|------------------|
| [L68] Richiesta di esonero : Informazioni ag                                                                                                    | gluntive                           |                                |                                 | Salva Chiud |                  |
| I campi con l'asterisco sono obbligatori.<br>I campi con il bordo rozeo non sono modificabili.<br>Se non accione campi sindifica de non occarre inserire ult | Azienda Dati richiesta             | Informazioni aggiuntive Clause | ole Allegati                    |             |                  |
| Elenco province coinvolte nell'esonero                                                                                                    | Modifica                           | Elenco Province coinvolte      |                                 |             |                  |
|                                                                                                    | Azienda Dati richiesta             | Informazioni aggiuntive Clause | ole Allegati                    |             |                  |
|                                                                                                    |                                    |                                |                                 | Salva Chiud | INDIETRO AUXINTI |
|                                                                                                    |                                    |                                |                                 |             |                  |
| Inserimento Sede Provincia - Windows Internet Explorer                                                                                                    |                                    |                                |                                 |             |                  |
|                                                                                                    | Inserimento Sed                    | le-Provincia                   |                                 | 9           | SALVA            |
| Provincia Base comp                                                                                                    | outo <u>Nr. disabili assunti</u>   | % richiesta/concessa           | Nr. disabili richiesto/concesso | [salva] [   | t) nina]         |

Inserire i dati richiesti, cliccare su <u>salva</u> per confermarli e ancora sul in alto a destra.

Qualora ci fossero errori nella compilazione si attiva l'opzione <u>elimina.</u>

|           |                  | Inserimento Sed      | le-Provincia         |                                 | Chiudi          |
|-----------|------------------|----------------------|----------------------|---------------------------------|-----------------|
|           |                  |                      |                      |                                 | SAL             |
| Provincia | <br>Base computo | Nr. disabili assunti | % richiesta/concessa | Nr. disabili richiesto/concesso | 6               |
| MI        | <br>-            | -                    | -                    |                                 | [salve] [elmina |

Sezione "ALLEGATI"

Nella pagina **ALLEGATI**, cliccando su **allega documento**, sarà possibile inserire la documentazione necessaria al rilascio dell'autorizzazione all'esonero parziale ovvero:

- Relazione del datore di lavoro che evidenzia nel dettaglio l'attività dell'azienda e le motivazioni per cui si chiede il provvedimento. In tale comunicazione vanno anche aggiornati i dati relativi alla forza occupazionale alla data della richiesta. Questa relazione va inviata solo in caso di nuova richiesta di esonero parziale o nel caso di una variazione della percentuale richiesta. Non è necessaria per proroghe, per le quali è semplicemente necessario inserire nello spazio note che le motivazioni sono rimaste invariate.

| Wizard :: [168] Richiesta di esonere - Allegati - Winde                                                                                                | ws Internet Pa              | plorer         |                         |          |          |       |        |   |
|----------------------------------------------------------------------------------------------------|-----------------------------|----------------|-------------------------|----------|----------|-------|--------|---|
| .68] Richiesta di esonero : Allegati                                                                                                    |                             |                |                         |          |          | Salva | Chiudi |   |
| ampi con l'asterisco sono obbligatori.<br>ampi con il bordo rouso non sono modificabili.<br>non apparono campi significa che non occorre inserire ulti | Azienda<br>eriori informazi | Dati richiesta | Informazioni aggiuntive | Clausole | Allegati |       |        |   |
| ienco File Allegati                                                                                                    |                             | 1              |                         |          |          |       |        |   |
| ilegati                                                                                                    |                             | Allega         | Documento               |          |          |       |        |   |
|                                                                                                    | Azienda                     | Dati richiesta | Informazioni aggiuntive | Clausole | Allegati |       |        |   |
|                                                                                                    |                             |                |                         |          |          | Salva | Chiudi | - |
|                                                                                                    |                             |                |                         |          |          |       |        |   |
| 🖉 Inserimento documenti a                                                                                                    | llegati                     | - Window       | s Internet Explo        | orer     | E        |       |        |   |
| Tipologia Documento:                                                                                                    | RES                         |                |                         |          |          | ~     |        |   |
| Nr. Protocollo:                                                                                                    | / 785 1964 1974 483         |                | 2                       |          |          |       |        |   |
| Ragione Sociale Azienda:                                                                                                    | AZIEN                       | DA TEST        |                         |          |          |       |        |   |
| Partita Iva Azienda:                                                                                                    | 1234:                       | 9018911        |                         | 2        |          |       |        |   |
| File:                                                                                                    |                             |                |                         |          | Sfoglia  |       |        |   |
| Note:                                                                                                    |                             |                |                         | 1 ×      |          |       |        |   |
| Invia File                                                                                                    |                             |                |                         |          |          |       |        |   |
|                                                                                                    |                             |                |                         |          |          |       |        |   |
|                                                                                                    |                             |                |                         |          |          |       |        |   |
|                                                                                                    |                             |                |                         |          |          |       |        |   |
|                                                                                                    |                             |                |                         |          |          |       |        |   |

## SALVATAGGIO DELLA RICHIESTA COMPILATA ED INVIO ON-LINE

Terminata la compilazione di tutte le sezioni, l'azienda clicca su **"SALVA"** e poi su **"INVIA".** 

Questo invio determina la trasmissione dell'atto ufficiale con generazione dell'istanza di esonero parziale datata, protocollata e inviata all'ufficio competente.

## Per completare la procedura è necessario apporre la marca da bollo sul documento.

| Comunicazion                               | - Windows Internet-Explor                                         | A1                                                         |                                                          |                                                       |                                  |
|--------------------------------------------|-------------------------------------------------------------------|------------------------------------------------------------|----------------------------------------------------------|-------------------------------------------------------|----------------------------------|
|                                            |                                                                   |                                                            |                                                          |                                                       | MODELA INVIA PIRMA DUPLICA STAMA |
| ata Protocol<br>. Protocollo               | 0                                                                 |                                                            |                                                          |                                                       | $\bigcirc$                       |
| ggetto: Richi                              | esta di esonero                                                   |                                                            |                                                          |                                                       |                                  |
| La sottoscritt<br>i consulenti<br>02020202 | o/a <b>mario rossi</b> in nome<br><b>del lavoro</b> con sede legs | e per conto dell'azieno<br>ele in <b>Piazza Mila</b> no 1. | la AZIENDA TEST esercente a<br>5 - 20048 - CARATE BRIANZ | ttivita' di 69.20.30 - Attività<br>A - MB - Telefono: |                                  |
| dice Fiscale                               |                                                                   |                                                            | 12345678911                                              |                                                       |                                  |
| rtita Iva                                  |                                                                   |                                                            | 12345678911                                              |                                                       |                                  |
| odice Ateco                                |                                                                   |                                                            | 69.20.30 - Attività dei con                              | sulenti del lavoro                                    |                                  |
| ascia di appari                            | enenza                                                            |                                                            | 15-39 dipendenti                                         |                                                       |                                  |
| autorizzazione                             | all'esonero parziale viene                                        | richiesta per la provir                                    | ocia di:                                                 |                                                       |                                  |
| Provincia                                  | Nr. disabili assunti                                              | Base computo                                               | Percentuale richiesta                                    | Nr. disabili richiesto                                |                                  |
| MI                                         | 0                                                                 | 40                                                         | 20%                                                      | 2                                                     |                                  |
| lotivo richiesta                           |                                                                   |                                                            | pericolosità                                             |                                                       |                                  |
| pologia esone                              | 0                                                                 |                                                            | Rinnovo                                                  |                                                       |                                  |
|                                            | ZIENDALE                                                          |                                                            |                                                          |                                                       |                                  |
| minativo                                   | the time of the Politicity                                        |                                                            |                                                          |                                                       |                                  |
| elefono                                    |                                                                   |                                                            |                                                          |                                                       |                                  |
| nail                                       |                                                                   |                                                            |                                                          |                                                       |                                  |
|                                            |                                                                   |                                                            | Firma                                                    | e timbro del datore di lavoro                         |                                  |
|                                            |                                                                   |                                                            |                                                          |                                                       |                                  |
|                                            |                                                                   |                                                            |                                                          |                                                       |                                  |

### APPOSIZIONE MARCA DA BOLLO

Dopo l'invio, l'azienda stampa l'istanza di esonero datata e protocollata, vi appone la marca da bollo attualmente corrispondente a € 16, la annulla, la scansiona e la reimporta tramite l'icona in alto a sinistra [ ALLEGATI].

|                                                                                                    | DES Windows Internet                                                              | Explorer                                                                    |                                                                                  |                           |                                                 | .)(=)                   |
|----------------------------------------------------------------------------------------------------|-----------------------------------------------------------------------------------|-----------------------------------------------------------------------------|----------------------------------------------------------------------------------|---------------------------|-------------------------------------------------|-------------------------|
| [Documento] A                                                                                                    | llegatij                                                                          |                                                                             |                                                                                  | RETTIP                    |                                                 | CHIU                    |
|                                                                                                    |                                                                                   | Codice cor                                                                  | nunicazione : 1001513                                                            | 2000005                   | 50                                              |                         |
| 6 1601- , 1434                                                                                                    | 16/2013 13.07.22                                                                  | Protocollo                                                                  | n. 550del : 14/06/20                                                             | 13                        |                                                 |                         |
| Data Protocollo<br>N. Protocollo                                                                                                    | o 14/06/201<br>550                                                                | 3                                                                           |                                                                                  |                           |                                                 |                         |
| Oggetto: Richie                                                                                                    | esta di esonero                                                                   |                                                                             |                                                                                  |                           |                                                 |                         |
| I/La sottoscritto<br>Prova, 99 - 201                                                                                                    | o/a fffff in nome e per c<br>100 - MILANO - <mark>MI -</mark> 1                   | conto dell'azienda <b>Azieno</b><br>Telefono: <b>0299999999</b> 9           | <b>da di Test</b> esercente at<br>!                                              | tivita' di c              | ton sede legale in                              | via                     |
| Codice Fiscale                                                                                                    |                                                                                   |                                                                             | PRVPRV80L01F205Q                                                                 |                           |                                                 |                         |
| Partita Iva                                                                                                    |                                                                                   |                                                                             | PRVPRV80L01F205Q                                                                 |                           |                                                 |                         |
| Codice Ateco                                                                                                    |                                                                                   |                                                                             |                                                                                  |                           |                                                 |                         |
| ascia di apparte                                                                                                    | enenza                                                                            |                                                                             | 16-35 dipendenti                                                                 |                           |                                                 |                         |
|                                                                                                    | care al Fondo Regional                                                            | e per l'occupazione dei d                                                   | isabili un contributo esc                                                        | nerativo,<br>periodo d    | pari a euro <b>30,64</b><br>li parziale esopero | perk                    |
| 51 impegna a ver<br>giorno lavorativo<br>L'autorizzazione                                                                                                    | all'esonero parziale vier                                                         | e disabile non occupato<br>ne richiesta per la provin                       | cia di:                                                                          |                           |                                                 | 1999 - 1999 - 1999<br>E |
| 51 impegna a ver<br>giorno lavorativo<br>L'autorizzazione<br>Provincia                                                                                                    | all'esonero parziale vier<br>Nr. disabili assunti                                 | e disabile non occupato<br>ne richiesta per la provin<br>Base computo       | cia di:<br>Percentuale richies                                                   | ta                        | Nr. disabili richie                             | esto                    |
| 5i impegna a ver<br>giorno lavorativo<br>L'autorizzazione<br>Provincia<br>M1                                                                                                    | , per ciascun lavorator<br>all'esonero parziale vier<br>Nr. disabili assunti<br>O | e disabile non occupato<br>ne richiesta per la provin<br>Base computo<br>50 | cia di:<br>Percentuale richies<br>3%                                             | ta                        | Nr. disabili richic<br>2                        | esto                    |
| 5i impegna a ver<br>giorno lavorativo<br>L'autorizzazione<br>Provincia<br>Mi<br>Motivo richiesta<br>Fipologia esoner                                                                                                    | o per ciascun lavorator<br>all'esonero parziale vier<br>Nr. disabili assunti<br>0 | e disabile non occupato<br>ne richiesta per la provin<br>Base computo<br>50 | cia di:<br>Percentuale richies<br>3%<br>elevata specializzazi<br>Prima richiesta | ta                        | Nr. disabili richid<br>2                        | esto                    |
| Si impegna a ver<br>giorno lavorativo<br>L'autorizzazione<br>Provincia<br>Mi<br>Motivo richiesta<br>Tipologia esoner<br>RIFERIMENTO A2<br>Nominativo<br>Toloforio                                                                                                    | o<br>MIENDALE                                                                     | e disabile non occupato<br>ne richiesta per la provin<br>Base computo<br>50 | cia di:<br>Percentuale richies<br>3%<br>olovata specializzazi<br>Prima richiesta | one                       | Nr. disabili richie<br>2                        | esto                    |
| 5i impegna a ver<br>giorno lavorativo<br>l'autorizzazione<br>Provincia<br>Mi<br>Motivo richiesta<br>Fipologia esoner<br>RIFERIMENTO Az<br>Nominativo<br>Felefono<br>Email                                                                                                  | o<br>MINDALE                                                                      | e disabile non occupato<br>ne richiesta per la provin<br>Base computo<br>50 | cia di:<br>Percentuale richies<br>3%<br>olevata specializzazi<br>Prima richiesta | one                       | Nr. disabili richie<br>Z                        | esto                    |
| Si impegna a ver<br>piorno lavorativo<br>c'autorizzazione<br>Provincia<br>Mi<br>Motivo richiesta<br>Fipologia esoner<br>RIFERIMENTO Az<br>Nominativo<br>relefono<br>Email<br>Apllicare il bollo, an<br>ed allegare la scans<br>n assenza di questo<br>a richiesta non verr | nullarlo<br>ine alla richiesta.<br>à evasa.                                       | e disabile non occupato<br>ne richiesta per la provin<br>Base computo<br>50 | cia di:<br>Percentuale richies<br>3%<br>elevata specializzazi<br>Prima richiesta | ta  <br>one<br>Firma e ti | Nr. disabili richi<br>2<br>mbro del datore d    | esto<br>i lavo          |

### PAGAMENTO TRAMITE BOLLETTINO PAGOPA

Alle scadenze stabilite (16 luglio per il 1° semestre e 16 gennaio per il 2° semestre dell'anno di competenza) deve essere effettuato il versamento. La sola modalità per effettuare il suddetto pagamento è il versamento tramite BOLLETTINO PAGOPA.

L'Azienda, entrando nel modulo L. 68, scorrendo l'elenco "Tipo documento", troverà "DOCUMENTO ESONERO".

| 1 |                                                                                                    | _                                                                                                    |                                                                                                    |                      | Decianee          | 49 Legge 60/99++33.00 |            | 0400                   |
|---|----------------------------------------------------------------------------------------------------|----------------------------------------------------------------------------------------------------|----------------------------------------------------------------------------------------------------|----------------------|-------------------|-----------------------|------------|------------------------|
|   | ()                                                                                                    | The state of the                                                                                      | Division of Crass                                                                                               | NIV PO               |                   |                       |            |                        |
|   | Gestione utoria<br>Anagraficho:<br>Correnticacioni<br>Comunicacioni<br>delega/revisea<br>Cargor di/195<br>• Otros scheste<br>• Norve<br>• Otros scheste<br>• Norve<br>• Otros disument<br>Manual<br>Prano Disubili Emorgia<br>Piano Sicurezza<br>Piano Sicurezza | Tipo de<br>Deta do<br>Nº prob<br>Data pr<br>User<br>Stato<br>Data es<br>Ragions<br>P. iva/C<br>Comuni | cumento<br>cumento da<br>scello<br>otocollo da<br>oscero da<br>e Socialo<br>odice fiscole as<br>cazioni annulla | tienda<br>monte      | DOCUMENTO ESONERO | <pre>x</pre>          |            |                        |
|   | Lecentral                                                                                                    | Stato                                                                                                 | Date                                                                                                    | Protocollo           | Ragione sociale   | Sede azienda          | Lavoratore | Tipe document.         |
|   | all occupulation                                                                                                    | UFFLCIO                                                                                               | inst27/06/2014<br>invt27/06/2014                                                                                | n* 187<br>27/05/2014 | ł                 |                       |            | DOCUMENTO ESCNERO      |
|   |                                                                                                    | UHICIO                                                                                                | ins:27/06/2014<br>inv:27/06/2014                                                                                | n# 155<br>27/05/2014 |                   |                       |            | GRICLMEN C ESCINERCI 🔏 |
|   |                                                                                                    | Sections                                                                                              | ine-22/06/2014                                                                                                  | of 159               |                   |                       |            | manager service (8)    |

Aprendo l'anteprima del documento, oltre al collegamento alla richiesta e ad allegati, si trova il collegamento a [ GEST. PAGAMENTI BOLLETTINO PAGOPA]

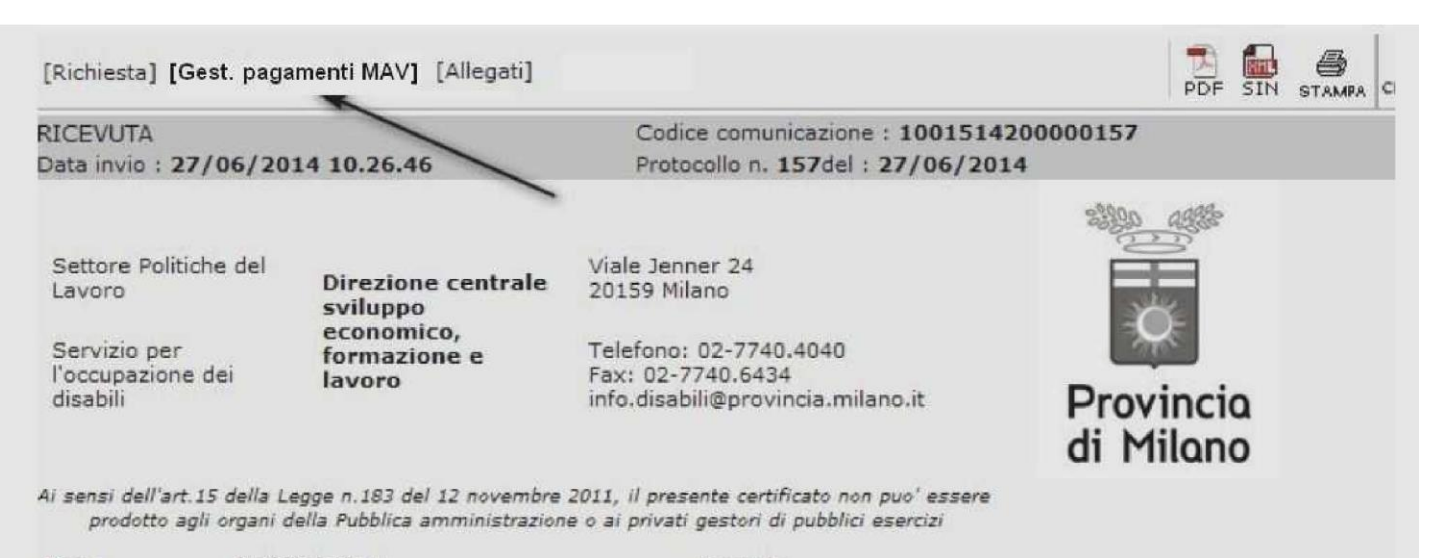

Spett.le

## LEGENDA ICONE

E' POSSIBILE VISUALIZZARE LA LEGENDA DELLE ICONE CLICCANDO SULL'ICONA GUIDA?

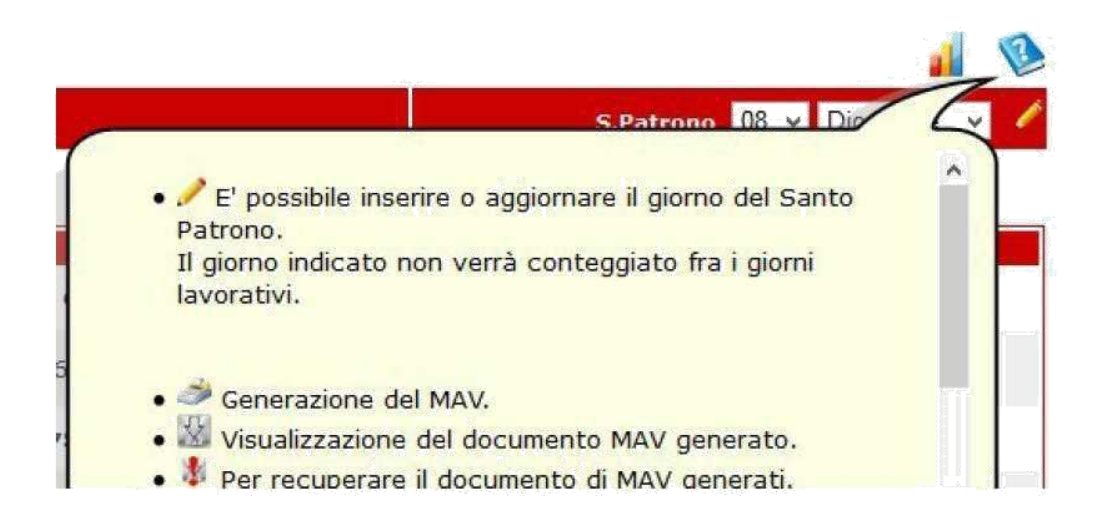

Obbligatorio l'inserimento del Santo patrono utilizzando le tendine predisposte.

| S.Patrono       08       ✓       Dicembre       ✓         01       02       03       6       04       5       6         04       05       06       07       1/2015       1         09       10       11       12       1/2015         12       13       14       14       14 | V |   |                                 |    |     |    |           |
|----------------------------------------------------------------------------------------------------|---|---|---------------------------------|----|-----|----|-----------|
| uro)                                                                                                    | 1 | ¥ | icembre                         | D  | ~   | 08 | S.Patrono |
| Uro)                                                                                                    |   |   | The Transmission (The The The T |    | ^   | 01 |           |
| 03<br>04<br>05<br>06<br>07<br>1/2015<br>1/2015<br>1/2015<br>1/2015<br>1/2015<br>1/2015<br>1/2015                                                                                                    |   |   |                                 |    |     | 02 |           |
| 04<br>05<br>06<br>07<br>08<br>09<br>10<br>11<br>12<br>12<br>13<br>14                                                                                                    |   |   | cadenza                         | s  |     | 03 | ro)       |
| 05<br>06<br>07<br>1/2015<br>10<br>11<br>12<br>13<br>14                                                                                                    | - |   |                                 | 1  |     | 04 |           |
| 06<br>07<br>08<br>09<br>10<br>11<br>12<br>13<br>14                                                                                                    |   |   |                                 |    |     | 05 |           |
| 11<br>12<br>13<br>14                                                                                                    |   |   | 015                             | 17 |     | 07 | J         |
| 09<br>10<br>11<br>12<br>13<br>14                                                                                                    |   |   | 1015                            | // |     | 08 |           |
| 10<br>11<br>12<br>13<br>14                                                                                                    |   |   |                                 |    | 2   | 09 |           |
| 11<br>12<br>13<br>14                                                                                                    |   |   |                                 |    |     | 10 |           |
|                                                                                                    |   |   | 015                             | 17 |     | 11 | 5         |
| 13                                                                                                    |   |   | 015                             | 12 |     | 12 |           |
| 1947                                                                                                    |   |   |                                 |    |     | 14 |           |
| 15                                                                                                    |   |   |                                 |    |     | 15 |           |
| 16 1/2016                                                                                                    |   |   | 016                             | 17 | 1.2 | 16 | 5         |
| 17 172010                                                                                                    |   |   | .010                            | 12 |     | 17 | an Mun    |
| 18                                                                                                    |   |   |                                 |    |     | 18 |           |
| 19 🗸                                                                                                    |   |   |                                 |    | ۷   | 19 |           |

Fissato giorno e mese, aggiornare (salvare) cliccando sulla matita come evidenziato sotto.

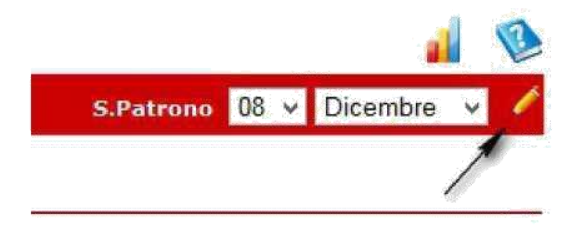

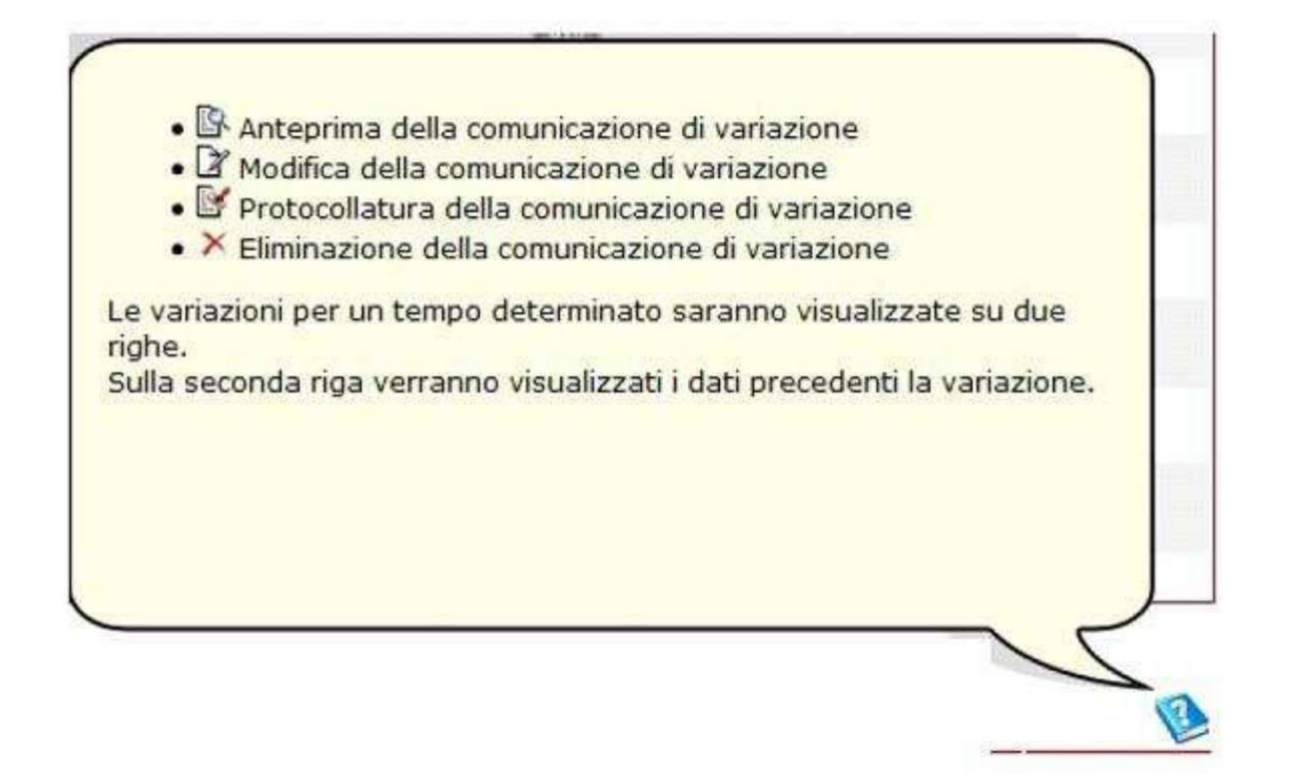

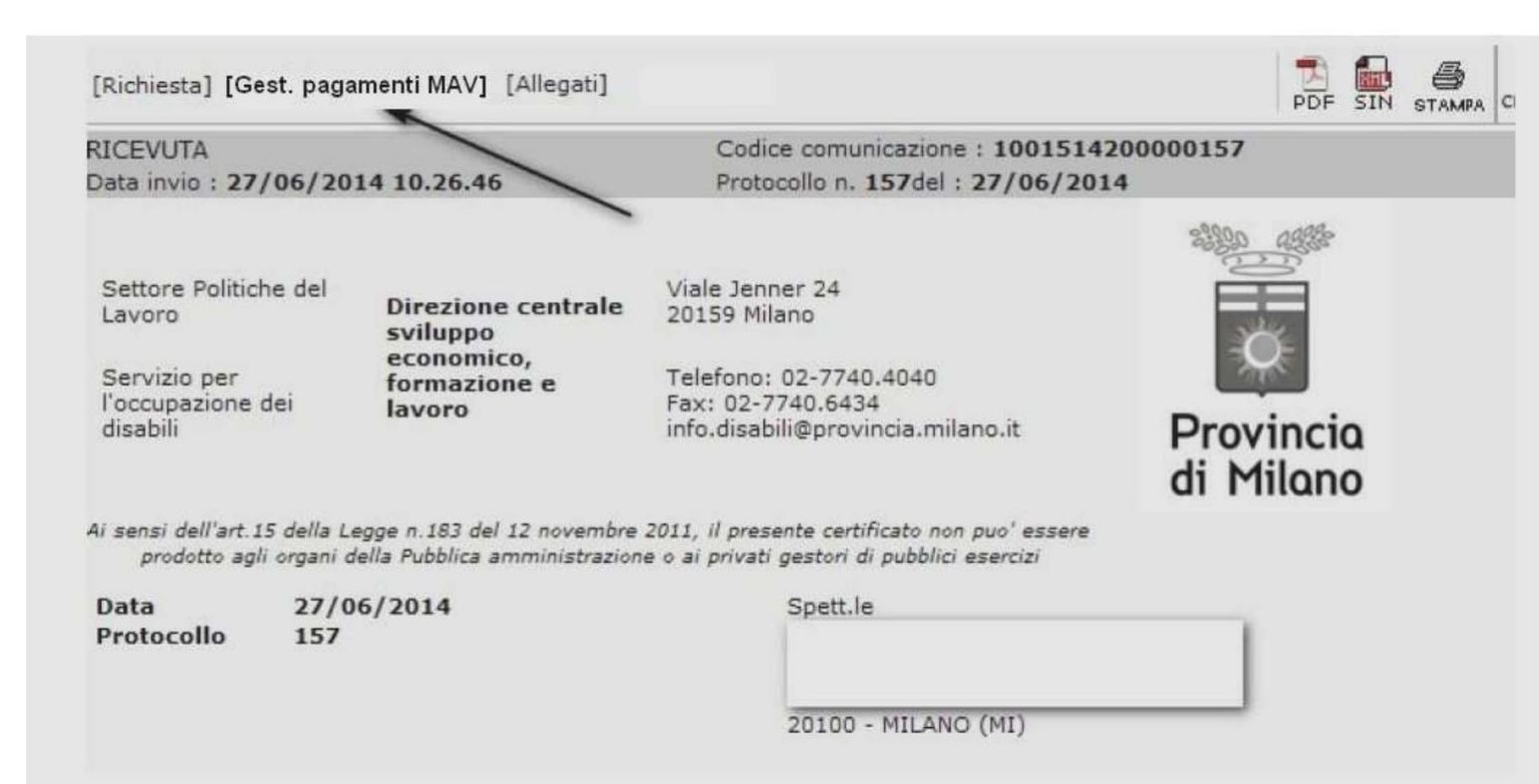

Cliccando su **[Gest. pagamenti BOLLETTINO PAGOPA]** si aprirà una nuova finestra dove poter creare e caricare il BOLLETTINO PAGOPA da pagare.

|                               |                    |            | S.Patrono                        | -          |
|-------------------------------|--------------------|------------|----------------------------------|------------|
|                               | Grafico dei giorni |            | MAV (importi in euro)            | Scadenz    |
| 1/08/2014 - 31/12/2014<br>; 4 | 105                |            | 12968,8                          |            |
|                               |                    | 1 SEMESTRE | 12868,8                          | 16/01/2013 |
| /01/2015 - 30/05/2015         | 124                |            | 15197,44                         |            |
| ( ( <b>1</b> 1))              |                    | 2 SEMESTRE | 15197,44                         | 16/07/2015 |
| /07/2015 - 31/12/2015<br>14   | 128                |            | 15687,68                         |            |
|                               |                    | 3 SEMESTRE | 15687,68                         | 16/01/201  |
| /01/2016 - 30/06/2016<br>4    | 127                |            | 15565,12                         |            |
|                               |                    | 4 SEMESTRE | 15565,12                         | 16/07/201  |
| /07/2016 - 31/07/2016<br>4    | 21                 |            | 2573,76                          |            |
|                               |                    | 5 SEMESTRE | 2573,76 Residuo totale [01892.8] | 16/01/201  |
|                               |                    |            | 61892,8                          |            |

Il BOLLETTINO PAGOPA è generato cliccando su l'icona raffigurante una calcolatrice ( esempio evidenziato in alto dalla freccia "1° semestre").

|            |                         | MAV (importi in euro)        | Scadenza                 |
|------------|-------------------------|------------------------------|--------------------------|
|            | 15442,56                |                              |                          |
| 1 SEMESTRE | 1 <mark>54</mark> 42,56 | MAV generato : 15442,56      | 3 <mark>1/07/2014</mark> |
|            | 15565,12                | _                            |                          |
| 2 SEMESTRE | 15565,12                | - 3                          | 16/01/2015               |
|            | 15197,44                |                              |                          |
| 3 SEMESTRE | 15197,44                |                              | 16/07/2015               |
|            | 15687,68                |                              |                          |
| 4 SEMESTRE | 15687,68                | Residuo totale<br>[46450,24] | 16/01/2016               |
|            | 61892,8                 |                              |                          |

Di conseguenza in corrispondenza del 1° semestre comparirà l'icona attraverso la quale scaricare il documento BOLLETTINO PAGOPA in formato PDF (foto sotto).

Nel 2° semestre sarà poi visibile l'icona della calcolatrice che genererà il BOLLETTINO PAGOPA corrispondente alla suddetta semestralità.

|            |         | MAV (importi in euro) | Scadenza   |
|------------|---------|-----------------------|------------|
|            | 3217,2  |                       |            |
| 1 SEMESTRE | 3217,2  | MAV generato : 3217,2 | 16/01/2015 |
|            | 3799,36 | /                     |            |
| 2 SEMESTRE | 3799,36 | 3                     | 16/07/2015 |
|            | 3921,92 | 1                     |            |
| 3 SEMESTRE | 3921,92 |                       | 16/01/2016 |
|            | 3891,28 |                       |            |
| 4 SEMESTRE | 3891,28 |                       | 16/07/2016 |
|            | 3952,56 |                       |            |

|                                                         | MAV (importi in euro)                 | Scadenza   |
|---------------------------------------------------------|---------------------------------------|------------|
|                                                         | 15442,36                              |            |
| 1 SEMESTRE                                              | 15442,56 MAV generato : 15442,56      | 31/07/2014 |
|                                                         | 15565,12                              |            |
| 2 SEMESTRE                                              | 15565,12                              | 16/01/2015 |
|                                                         | 15197,44                              |            |
| 3 SEMESTRE                                              | 15197,44                              | 16/07/2015 |
|                                                         | 15687,68                              |            |
| Posizione del 2 semestre                                | 15687,68 Residuo totale<br>[46450,24] | 16/01/2016 |
| TOTALE calcolato da pagare entro il 16/01/2015          | 61892,8                               |            |
| € 15565,12 (+ € 1,5 per spese)<br>01/07/2014-31/12/2014 |                                       |            |
|                                                         |                                       |            |
|                                                         |                                       |            |

Allo stesso modo si procede per i rimanenti semestri.

Ultimata la generazione di tutti i mav, la pagina si presenterà come quella d'esempio sotto riportata.

|                               |     |                    |                | S.Patro                          | ono 08 🔹 Dicembre 🛓 |
|-------------------------------|-----|--------------------|----------------|----------------------------------|---------------------|
|                               |     | Pagame             | nti completati |                                  |                     |
|                               |     | Grafico dei giorni |                | MAV (importi in euro)            | Scadenz             |
| 4 126                         |     |                    |                | 15442,56                         |                     |
|                               |     |                    | 1 SEMESTRE     | 15442,55 NAV generato : 12868.8  | 31/07/201           |
| 1/07/2014 - 31/12/2014<br>1 4 | 128 |                    |                | 15687,68                         |                     |
|                               |     |                    | 2 SEMESTRE     | 15687,68 MAV generato : 15197,44 | 16/01/201           |
| 1/01/2015 - 30/06/2015<br>1 4 | 124 |                    |                | 15197,44                         |                     |
|                               |     |                    | 3 SEMESTRE     | 15197,44 MAV generato : 18261,44 | 16/07/201           |
| 1/07/2015 - 31/12/2015<br>1 4 | 128 |                    |                | 15687,68                         |                     |
|                               |     |                    | 4 SEMESTRE     | 15687,68 MAV generato : 13087,68 | 16/01/201           |
|                               |     |                    | - 1            | 62015,36                         | 1999 (N             |

#### Variazione nei periodi

Se per qualche motivo durante il periodo di esonero l'azienda subisce delle variazioni che possono modificare il numero di lavoratori coinvolti, deve inserire tale variazione, che influenzerà il calcolo degli importi.

Con il collegamento in basso evidenziato dalla freccia, è possibile portare una variazione al documento di esonero.

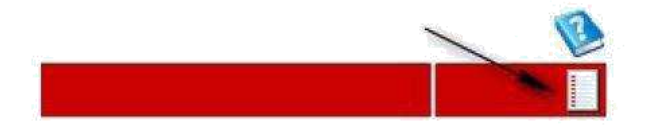

18

Si apre una finestra in primo piano centro della pagina nella quale apportare le modifiche.

|                                                             |                |                     | LUCHLUM | Colorada ana Seranda ana sa |    |
|-------------------------------------------------------------|----------------|---------------------|---------|-----------------------------|----|
| FASCIA da 15 a 35 dipendenti<br>Percentuale concessa - 45 % |                |                     |         |                             | ы) |
| Le tipologie contrassegnate con * nchiedono<br>la data fine |                | ×                   |         |                             |    |
| Base di computo nazionale aggiornata                        |                | Categoria aziendale |         |                             |    |
|                                                             |                |                     |         |                             |    |
| Base di computo provinciale aggiornata                      |                |                     |         |                             |    |
|                                                             |                |                     |         |                             |    |
| Data inizio                                                 | 遒              | Eventuale data fine |         | - 223                       |    |
| Num. lavoratori                                             | 8 <sup>3</sup> |                     |         |                             |    |
|                                                             |                |                     |         |                             |    |
| Motivazioni delle variazione 1                              |                |                     | 10      |                             |    |

Si agisce su una tendina nella quale scegliere una delle tipologie presenti:

## Sospensione totale

| EASCIA oltre i 50 dinendenti                                  |                    |                 |                                          |    | ы× |
|---------------------------------------------------------------|--------------------|-----------------|------------------------------------------|----|----|
| Percentuale concessa 50 %                                     |                    |                 |                                          |    |    |
| Le tipologie contrassegnate con * richiedorio<br>la data frie | SOSPENSIONE TOT    | 'ALE'           | ×                                        |    |    |
| Base di computo nazionale aggiornata                          | 180                | I               | Categoria aziendale oltre i 50 dipendent | 8  |    |
| Base di computo provinciale aggiornata                        | 85                 |                 |                                          |    |    |
| Data inizio                                                   | 16/01/2015         |                 | Eventuale data fine 24,08/2015           | 13 |    |
| Num, lavoratori                                               | 0                  | 15              |                                          |    |    |
| Motivazioni delle variazione *                                | Variazione da 16-0 | 1-14 a 24-06-15 |                                          |    |    |
|                                                               |                    |                 | -27                                      |    |    |

## Sospensione parziale

| FASCIA vibre i 50 dipendenti<br>Percentuale concessa 50 %    |                 |                  |                                          | ы× |
|--------------------------------------------------------------|-----------------|------------------|------------------------------------------|----|
| Le tipologie contrassegnate con * richiedono<br>la cata fine | SOSPENSIONE     | PARZIALE         | z                                        |    |
| Base di computo nazionale aggiornata                         | 180             |                  | Categoria aziendale otra i 50 dipendam 👻 |    |
| Base di computo provinciale aggiornata                       | 85              |                  |                                          |    |
| Data inizio                                                  | 16/01/2015      | 10               | Eventuale data fine 24/06/2015           |    |
| Num, lavoratori                                              | 0               | -10              |                                          |    |
| Motivazioni delle variazione "                               | Variazione da l | 0-01-14 a 24-06- | 15 <b>*</b>                              |    |
|                                                              |                 |                  |                                          |    |

Variazione base di computo

| FASCIA oltre i 50 dipendenti<br>Percentuale concessa 50 %    |                                               | L × |
|--------------------------------------------------------------|-----------------------------------------------|-----|
| Le tipologie contrassegnate con * richiedono<br>la data fine | VARIAZIONE BASE DI COMPUTO                    |     |
| Base di computo nazionale aggiornata                         | 180 Categoria aziendale oltre i 50 dipendenti |     |
| Base di computo provinciale aggiornata                       | 85                                            |     |
| Data inizio                                                  | 16/01/2015 Eventuale data fine 24/06/2015 🕮   |     |
| Num, lavoratori                                              | 3                                             |     |
| Motivazioni delle variazione *                               | Variazione da 16-01-14 a 24-06-15             |     |

## Riduzione posizione esonerate

| FASCIA oltre i 50 dipendenti<br>Percentuale concessa 50 %    |               |                   |                                       |        | ЫX |
|--------------------------------------------------------------|---------------|-------------------|---------------------------------------|--------|----|
| Le tipologie contrassegnate con * richiedono<br>la data fine | RIDUZIONE POS | SIZIONI ESONERATE | 3                                     |        |    |
| Base di comput <mark>o</mark> nazionale aggiornata           | 160           |                   | Categoria aziendale oltre i 50 dipend | enti 🔄 |    |
| Base di computo provincial <mark>e</mark> aggiornata         | 62            |                   |                                       |        |    |
| Data inizio                                                  | 16/01/2015    |                   | Eventuale data fine 30/06/2015        |        |    |
| Num, lavoratori                                              | ĺ             | state             |                                       |        |    |
| Motivazioni delle variazione *                               | Riduzione     |                   |                                       |        |    |
|                                                              |               |                   |                                       |        |    |

Terminata la compilazione di tutti i campi, si salva e si conferma l'aggiornamento come da figura sotto.

| FASCIA da 15 a 35 dipendenti<br>Percentuale concessa 45 %    |                  | Sei sicuro di vole | r agglomare?        | 1 SEMESTRE            | 6434,4-) | AV yenerate : 0434.4 |
|--------------------------------------------------------------|------------------|--------------------|---------------------|-----------------------|----------|----------------------|
| Le tipologie contrassegnate con * richiedono<br>la data fine | SOSPENSIONE P/   | OK                 | Annuila             |                       |          |                      |
| Base di computo nazionale aggiornata                         | 125              | /                  | Categoria aziendale | oltre i 50 dipendenti | Ŷ        |                      |
| Base di computo provinciale aggiornata                       | 25               |                    |                     |                       |          |                      |
| Data inizio                                                  | 06/07/2014       |                    | Eventuale data fine | 12/03/2015            |          |                      |
| Nurs. lavoratori                                             | 1                | 1 CP               |                     |                       |          |                      |
| Motivazioni delle variazione *                               | variazione prova |                    |                     |                       |          |                      |

A questo punto per ultimare la procedura di variazione del documento di esonero è necessario protocollare attraverso le icone sotto evidenziata.

| - * Gertione containe                                                                                     |                             |
|----------------------------------------------------------------------------------------------------|-----------------------------|
|                                                                                                    | 🔬 👔                         |
| ADELANTE DOLMEN SOC.COOP. SOC CE 12237260158<br>ESONERO dal 01/08/2014 al 01/08/2018 prol. 169 07/07/2014 | S.Patreno 08 💌 Dicembre 💌 🥒 |

| VARIAZIONI                   |                |            |    |   |   |   |
|------------------------------|----------------|------------|----|---|---|---|
| Date                         | Num lavoratori | Protocollo |    | 1 |   |   |
| dal 16/01/2015 al 30/06/2015 | I              |            | ₿. | D | ₽ | × |
| dal 01/07/2015               | 1              |            |    | 1 | 1 |   |

Sarà così visibile sotto la pagina principale, l'elenco delle variazioni effettuate.

|                                  |     |                    |                         |                                  | 1          |  |
|----------------------------------|-----|--------------------|-------------------------|----------------------------------|------------|--|
|                                  |     |                    | S.Patrono 08 Dicembre 💽 |                                  |            |  |
|                                  |     | Pagam              | enti completati         |                                  |            |  |
|                                  |     | Grafico dei giorni |                         | MAV (importi in euro)            | Scadenza   |  |
| 01/01/2014 - 30/06/2014<br>N.: 4 | 126 |                    |                         | 15442,56                         |            |  |
|                                  |     |                    | 1 SEMESTRE              | 15442,56 MAV generato : 12868.8  | 31/07/2014 |  |
| /07/2014 - 31/12/2014<br>1 4     | 128 |                    |                         | 13687,68                         |            |  |
|                                  |     |                    | 2 SEMESTRE              | 15687,68 MAV generato : 15197,44 | 16/01/2015 |  |
| /01/2015 - 30/06/2015<br>14      | 124 |                    |                         | 15197,44                         |            |  |
|                                  |     |                    | 3 SEMESTRE              | 15197,44 MAV generato : 18261,44 | 16/07/2015 |  |
| 01/07/2015 - 31/12/2015<br>N.1 4 | 128 |                    |                         | 15687,68                         |            |  |
|                                  |     |                    | 4 SEMESTRE              | 15687,68 MAV generato : 13087,68 | 16/01/2017 |  |
|                                  |     |                    |                         | 62015,36                         |            |  |

| Elenco VARIAZIONI            |                |                                                                                                    |    |  |   |  |  |
|------------------------------|----------------|----------------------------------------------------------------------------------------------------|----|--|---|--|--|
| Date                         | Num lavoratori | Protocollo                                                                                                    |    |  |   |  |  |
| dal 16/01/2015 al 30/06/2015 | 1              | <ul> <li>A state of the state of the sta</li></ul> | ₿. |  | X |  |  |
| dal 01/07/2015               | 1              |                                                                                                    |    |  |   |  |  |